Приложение №3 к письму Управления образования администрации Белгородского района от «21» января 2025 г. № 50-14/08-111

## Подтверждение данных ребенка СНИЛС в АИС «Навигатор»: этапы подтверждения, проблемные ситуации (автор – составитель методист МОЦ Леонова М.В.)

Зачисление обучающихся с неподтвержденной СНИЛС учетной записью

Выбрать запись, в которой перед фамилией ребенка не стоит зеленая галочка, либо в графе «РЕБЕНОК ПОДТВЕРЖДЕН» стоит статус НЕТ.

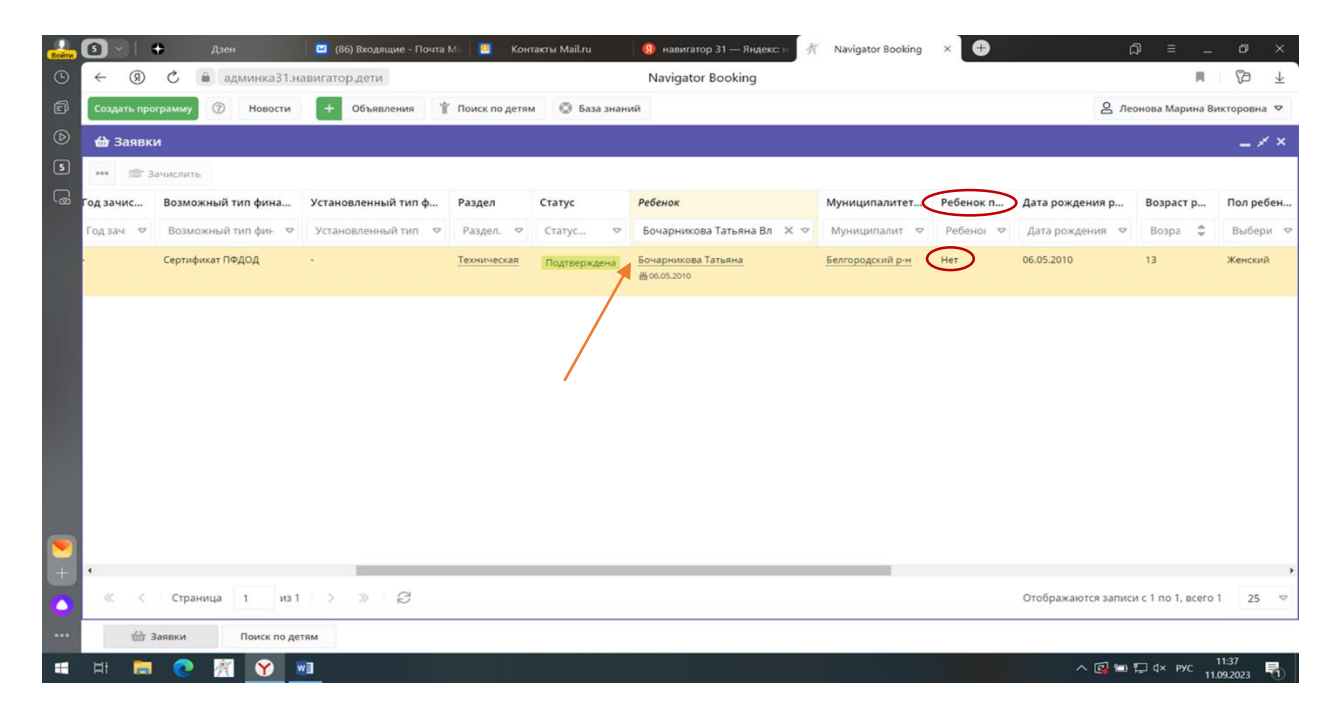

Для исключения наличия нескольких кабинетов, вводим данные ребенка во вкладке «ПОИСК ПО ДЕТЯМ» и нажимаем кнопку ПОИСК.

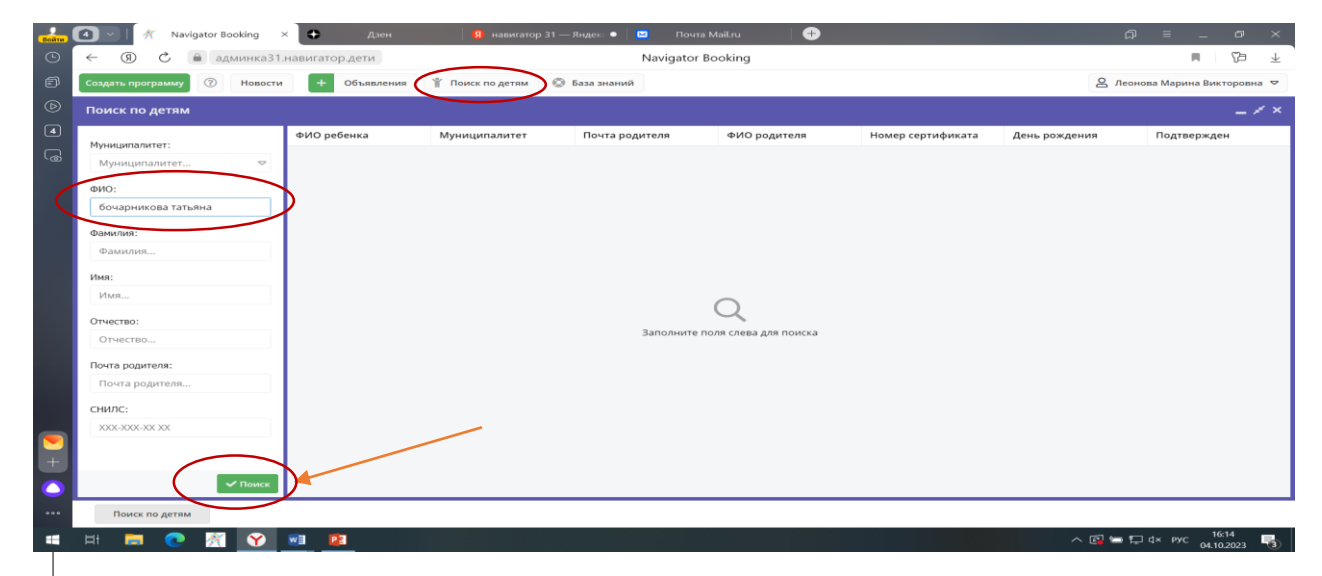

В открывшемся поиске мы видим наличие имеющихся личных кабинетов данного ребенка. Если у ребенка имеется только один кабинет, то данные учетной записи необходимо подтвердить СНИЛСом.

| Boilter | 💽 🗸   🗢 Дзен                | 🛛 🛛 (86) Входящие - Поч | ита Ма 🛛 🛄 Контакт | ы Mailzu 🕴 🚺  | в навигатор 31 — Яндекс н | 🌴 Naviga   | tor Booking × 🕀   |               | മ = _            | ø                  | ×              |
|---------|-----------------------------|-------------------------|--------------------|---------------|---------------------------|------------|-------------------|---------------|------------------|--------------------|----------------|
| ٩       | ← ⑨ Ĉ 🗎 админка31.н         | авигатор.дети           |                    |               | Navigator Booking         |            |                   |               | R                | 3                  | $\overline{+}$ |
| Ø       | Создать программу 🕜 Новости | + Объявления            | 🕆 Поиск по детям   | 🔘 База знаний |                           |            |                   | 2             | Леонова Марина В | викторовна         | •              |
| ۲       | Поиск по детям              |                         |                    |               |                           |            |                   |               |                  |                    |                |
| 5       | Monumpaniter:               | ФИО ребенка             | Муниципалитет      | Почта род     | ителя ФИО роди            | теля       | Номер сертификата | День рождения | Подтверя         | -                  |                |
| G       | Муниципалитет               | Бочарникова Татьяна     | Белгородский р-н   | 20.******     | @bk.ru Бочарнико          | ва Наталья |                   | 06.05.2010    | Нет              | _                  | $\geq$         |
|         | ФИО:                        |                         |                    |               |                           |            |                   |               |                  |                    |                |
|         | бочарникова татьяна         |                         |                    |               |                           |            |                   |               |                  |                    |                |
|         | Фамилия:                    |                         |                    |               |                           |            |                   |               |                  |                    |                |
|         | Фамилия                     |                         |                    |               |                           |            |                   |               |                  |                    |                |
|         | Иня:                        |                         |                    |               |                           |            |                   |               |                  |                    |                |
|         | Имя                         |                         |                    |               |                           |            |                   |               |                  |                    |                |
|         | Отчество:                   |                         |                    |               |                           |            |                   |               |                  |                    |                |
|         | Отчество                    |                         |                    |               |                           |            |                   |               |                  |                    |                |
|         | Почта родителя:             |                         |                    |               |                           |            |                   |               |                  |                    |                |
|         | Почта родителя              |                         |                    |               |                           |            |                   |               |                  |                    |                |
|         | снилс:                      |                         |                    |               |                           |            |                   |               |                  |                    |                |
|         | 300:300:300                 |                         |                    |               |                           |            |                   |               |                  |                    |                |
| +       |                             |                         |                    |               |                           |            |                   |               |                  |                    |                |
|         | 🗸 Поиск                     |                         |                    |               |                           |            |                   |               | н                | айдено 1 д         | етей           |
|         | 🔠 Заявки Поиск по де        | TRM                     |                    |               |                           |            |                   |               |                  |                    |                |
| -       | 🖽 🚍 💽 🥂 😯 🛛                 | <b>*</b> 1              |                    |               |                           |            |                   | ^ 🖾           | == 도 4× pyc 1    | 11:38<br>1.09.2023 | •              |

Навести курсор на фамилию и имя ребенка и щелкнуть по ним левой кнопкой мыши. Откроется диалоговое окно «РЕДАКТИРОВАНИЕ ЗАПИСИ».

| Войти | 🗊 🗸   💠 Дзен        |         | ڬ (86) Входящие - Почта Ма 🛛 🧧    | Контакты Mail.ru   | 9 навигатор 31 — Яндекс: н | 🕺 Navigator Booking | × 🕀                           |           | ជ                | ≡       | -        | 0 ×        |
|-------|---------------------|---------|-----------------------------------|--------------------|----------------------------|---------------------|-------------------------------|-----------|------------------|---------|----------|------------|
| Ŀ     | ← ③ ℃ 	 адм         | инка    | 31.навигатор.дети                 |                    | Navigator Booking          |                     |                               |           |                  | I       |          | 10 ⊥       |
| đ     | Создать программу 🕜 | Ново    | сти + Объявления 🖞 Поиск по       | ний                |                            |                     |                               | Леоно     | ва Марин         | а Викто | оровна 🗢 |            |
| Þ     | Поиск по детям      |         | Редактирование ребенка #с17       | ba5a1-f7b5-45c6-89 | d5-e5a7952538c4            |                     |                               | _ 2 ×     |                  |         |          | - * ×      |
| 5     | Муниципалитет:      |         | Фамилия *:                        |                    | Имя *:                     |                     |                               | A .       |                  | Подтве  | ржден    |            |
| G     | Муниципалитет       | ~       | Бочарникова                       |                    | Татьяна                    |                     |                               |           |                  | Нет     |          |            |
|       | ФИО:                |         | Отчество:                         |                    |                            |                     |                               |           |                  |         |          |            |
|       | бочарникова татьяна |         | Владимировна                      |                    |                            |                     |                               |           |                  |         |          |            |
|       | Фамилия:            |         | Дата рождения *:                  |                    | Пол *:                     |                     |                               |           |                  |         |          |            |
|       | Фамилия             |         | 06.05.2010                        |                    | Женский                    |                     |                               | ▽         |                  |         |          |            |
|       | Имя:                |         | Родитель, законный представитель: |                    |                            |                     |                               |           |                  |         |          |            |
|       | Имя                 |         | Бочарникова Наталья, 20.******@b  | cru                |                            |                     |                               |           |                  |         |          |            |
|       | Отчество:           |         |                                   |                    |                            |                     |                               |           |                  |         |          |            |
|       | Отчество            |         | Подтвердить Выдать сертификат     |                    |                            |                     | <ul> <li>Сохранить</li> </ul> | 🗙 Закрыть |                  |         |          |            |
|       | Почта родителя:     |         |                                   |                    |                            |                     |                               |           |                  |         |          |            |
|       | Почта родителя      |         |                                   |                    |                            |                     |                               |           |                  |         |          |            |
|       | снилс:              |         |                                   |                    |                            |                     |                               |           |                  |         |          |            |
|       | XXX-XXX-XXX         |         |                                   |                    |                            |                     |                               |           |                  |         |          |            |
|       |                     |         |                                   |                    |                            |                     |                               |           |                  |         |          |            |
| ÷     |                     |         |                                   |                    |                            |                     |                               |           |                  |         |          |            |
|       | Ľ                   | ' Поисн |                                   |                    |                            |                     |                               |           |                  |         | Найде    | но 1 детей |
| ••••  | 🔛 Заявки Г          | Тоиск г | по детям Редактирование           |                    |                            |                     |                               |           |                  |         |          |            |
|       | ы 📁 👩 🌌             | ×       | w1                                |                    |                            |                     |                               | ~ 6       | 1 <b>9 8</b> 7 1 | dx pyc  | 11:3     | 8 🖪        |

| ойти | 🗊 🗸   💠 Дзен               | ڬ (86) Входящие - Почта Ма 🛛 🧾 Контакты Mail.ru  | 🔋 навигатор 31 — Яндекс: н 🥂 Navigator Booking 🛛 🕂 🕂 |       | ଯ = _ ø ×                     |
|------|----------------------------|--------------------------------------------------|------------------------------------------------------|-------|-------------------------------|
| •    | ← ⑨ ৫ 🔒 админка3           | 1.навигатор.дети                                 | Navigator Booking                                    |       | M (29 T                       |
| đ    | Создать программу ⑦ Новост | ти 🛨 Объявления 🍸 Поиск по детям 💿 База знаний   | 8                                                    |       | 🖉 Леонова Марина Викторовна 🗢 |
| D    | Поиск по детям             | Редактирование ребенка #c17ba5a1-f7b5-45c6-89d5- | e5a7952538c4                                         | _ / × | _ × ×                         |
| 5    | Муниципалитет:             | Фамилия *:                                       | Имя *:                                               | A     | а Подтвержден                 |
| ß    | Муниципалитет 🗢            | Бочарникова                                      | Татьяна                                              |       | Нет                           |
|      | ФИО:                       | Отчество:                                        |                                                      |       |                               |
|      | бочарникова татьяна        | Владимировна                                     |                                                      |       |                               |
|      | Фамилия:                   | Дата рождения *:                                 | Пол <b>*</b> :                                       |       |                               |
|      | Фамилия                    | 06.05.2010                                       | Женский                                              | ▽     |                               |
|      | Имя:                       | Родитель, законный представитель:                |                                                      |       |                               |
|      | Имя                        | Бочарникова Наталья, 20.******@bk.ru             |                                                      |       |                               |

✓ Сохранить Х Закрыта

Найдено 1 дете

∧ 📴 🖘 📮 ⊄× рус 11:38 11.09.2023 🖣

В окне для редактирования выбрать кнопку «ПОДТВЕРДИТЬ».

Откроется окно «ПОДТВЕРДИТЬ ДАННЫЕ» для ввода СНИЛС.

Отчество

쉾 Заявки

🚍 💽 🥂 🕥 💷

🖬 🖽

Отчество... Почта родителя: Почта родителя СНИЛС: XXX-XXX-XXX XX 🖒 Подтвердить

Редактирован

| Войти | <b>Э</b> + Дзен     | -21                   | 🔀 (86) Входящие - Почта    | Ма 🔲 Контакты    | ı Mail.ru 🛛 🕥 навигатор 31 — Я | Яндекс: н 🤺 Navigator Bookin | g × 🕀                 |                                    |
|-------|---------------------|-----------------------|----------------------------|------------------|--------------------------------|------------------------------|-----------------------|------------------------------------|
| đ     | Создать программу ? | иинказт.на<br>Новости | • Объявления               | Поиск по детям   | Navigator Bookir               | ng                           |                       | 🕅 🖓 ⊻                              |
| ℗     | Поиск по детям      | Pe                    | дактирование ребен         | ка #c17ba5a1-f7l | Подтвердить данные             | ×                            | _ 2 ×                 | _ * *                              |
| 5     | Муниципалитет:      | sΦ                    | милия *:                   |                  | снилс:                         |                              | A.                    | Подтвержден                        |
| G     | Муниципалитет       | ⇒ Ε                   | бочарникова                |                  | Введите СНИЛС                  |                              |                       | Нет                                |
|       | ФИО:                | От                    | чество:                    |                  |                                |                              |                       |                                    |
|       | бочарникова татьяна | B                     | Владимировна               |                  | √ ne                           | одтвердить                   |                       |                                    |
|       | Фамилия:            | Дa                    | та рождения *:             |                  | Пол *:                         |                              |                       |                                    |
|       | Фамилия             | 0                     | 06.05.2010                 |                  | Женский                        |                              | ▼                     |                                    |
|       | Имя:                | Po                    | дитель, законный представи | тель:            |                                |                              |                       |                                    |
|       | Имя                 | 6                     | очарникова Наталья, 20.*1  | @bk.ru           |                                |                              |                       |                                    |
|       | Отчество:           | 6                     | Подтвердить Выдать о       | ертификат        |                                |                              | ✓ Сохранить Х Закрыть |                                    |
|       | Отчество            | T                     |                            |                  |                                |                              |                       |                                    |
|       | Почта родителя:     | _                     |                            |                  |                                |                              |                       |                                    |
|       | CHMDC:              | _                     |                            |                  |                                |                              |                       |                                    |
|       | XXX-XXX XX          |                       |                            |                  |                                |                              |                       |                                    |
|       |                     |                       |                            |                  |                                |                              |                       |                                    |
| +     |                     | _                     |                            |                  |                                |                              |                       |                                    |
| 0     | ~                   | Поиск                 |                            |                  |                                |                              |                       | Найдено 1 детей                    |
|       | 🔛 Заявки Г          | Поиск по детя         | Редактирование             | Подтвердить да   | ÷                              |                              |                       |                                    |
| -     | H 🚍 💽 🥂             | <b>Y</b>              |                            |                  |                                |                              | ~ @                   | 🖥 🖘 🔛 Ф× рус 11:39<br>11.09.2023 🖣 |

В поле вносится СНИЛС ребенка. нажимается кнопка «Подтвердить» (в случае корректного ввода данных СНИЛС кнопка меняет цвет на зеленый), окно «Подтвердить данные» закрывается, левой кнопки мыши кликнуть на кнопку «Сохранить».

| Войти | 🕄 🗸   💠 Дзен                                | 🛛 🔟 (86) Входящие - Почта Ма 🛛 🧾 Контакты М                               | Aail.ru 🧧 🧃 навигатор 31 — Яндекс: н 🎢 Navigator Book | áng × 🕀 ದಿ.           | ≡0×                          |
|-------|---------------------------------------------|---------------------------------------------------------------------------|-------------------------------------------------------|-----------------------|------------------------------|
| G     | <ul> <li>(9) С</li> <li>админка3</li> </ul> | 1.навигатор.дети                                                          | Navigator Booking                                     |                       | M (39 T                      |
| đ     | Создать программу 🕜 Новост                  | и + Объявления 🕆 Поиск по детям 🤅                                         | 🕽 База знаний                                         | <b>В</b> Леоно        | ва Марина Викторовна 🗢       |
| Þ     | Поиск по детям                              | Редактирование ребенка #c17ba5a1-f7b5                                     | 5 Подтвердить данные ×                                | _ Z ×                 | _ × ×                        |
| 5     | Муниципалитет:                              | Фамилия *:                                                                | Снилс:                                                | Â.                    | Подтвержден<br>Нет           |
|       | Муниципалитет ♥<br>ФИО:                     | Бочарникова<br>Отчество:                                                  | 205-479                                               |                       |                              |
|       | бочарникова татьяна<br>Фамилия:<br>Фамилия  | Владимировна<br>Дата рождения ":<br>06.05.2010                            | Пол *:<br>Женский                                     |                       |                              |
|       | Имя:<br>Имя                                 | Родитель, законный представитель:<br>Бочарникова Наталья, 20,******@bk.ru |                                                       |                       |                              |
|       | Отчество:<br>Отчество                       | 🖒 Подтвердить Выдать сертификат                                           |                                                       | ✓ Сохранить Х Закрыть |                              |
|       | Почта родителя:<br>Почта родителя           |                                                                           |                                                       |                       |                              |
|       | СНИЛС:<br>ХООС-ХООХ-ХОХ ХОХ                 |                                                                           |                                                       |                       |                              |
|       | ✓ Поиск                                     |                                                                           |                                                       |                       | Найдено 1 детей              |
| •••   | Заявки Поиск по                             | р детям Редактирование Подтвердить да                                     |                                                       |                       |                              |
|       | H 🚍 💽 🥂 🍸                                   | 2                                                                         |                                                       | ^ 🖻 📼 📮               | ⊄× рус 11:40<br>11.09.2023 🖣 |

После внесения номера СНИЛСа нажимается кнопка «ПОДТВЕРДИТЬ» (в случае корректного ввода данных СНИЛС кнопка меняет цвет на зеленый), окно «ПОДТВЕРДИТЬ» закрывается, левой кнопки мыши кликнуть на кнопку «СОХРАНИТЬ».

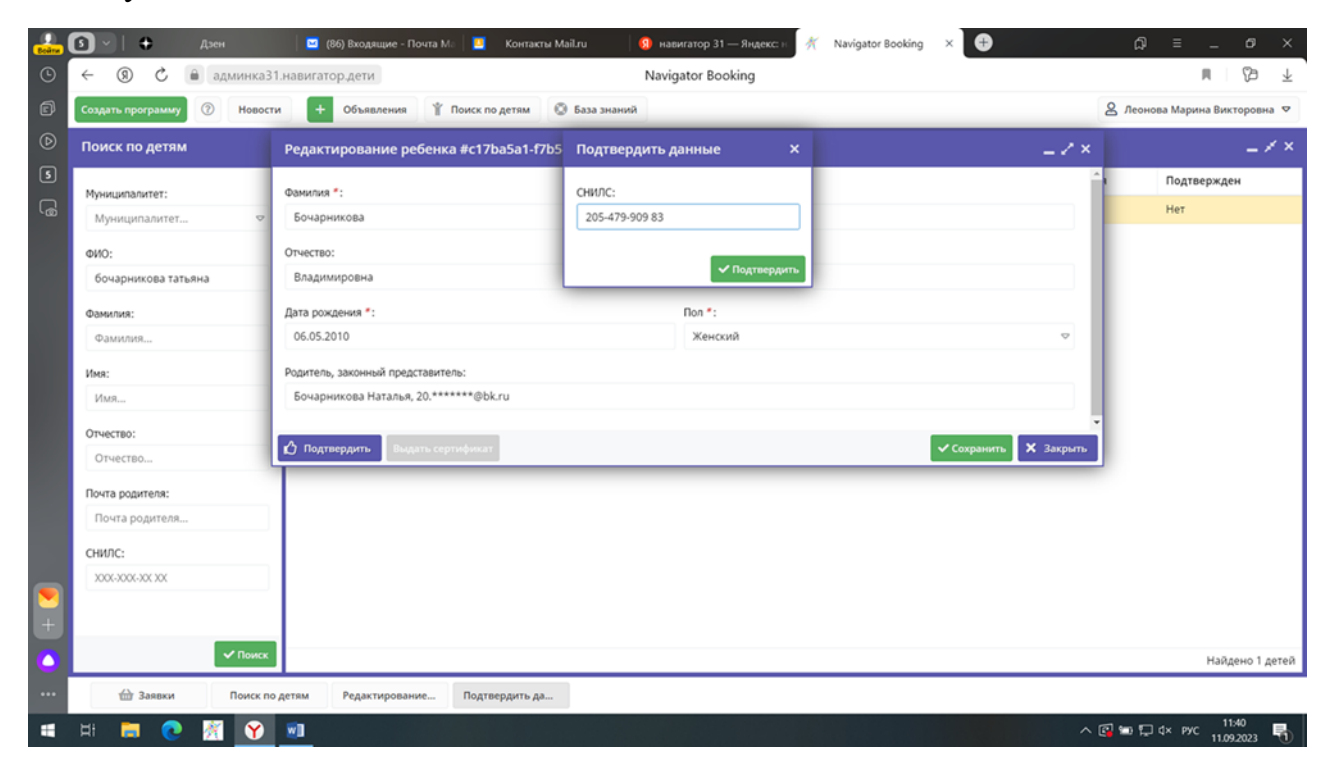

| Создать программу (?) Ново | аз г.навигатор.дети                  | 🕼 База знаний            | 8 Леонов              | ва Марина Викторое |
|----------------------------|--------------------------------------|--------------------------|-----------------------|--------------------|
| Поиск по детям             | Редактирование ребенка #c17ba5a1-f7b | 5 Подтвердить данные 🛛 🗙 | _ / ×                 | _                  |
| Муниципалитет:             | Фамилия *:                           | снилс:                   | î.                    | Подтвержден        |
| Муниципалитет              | - Бочарникова                        | 205-479-909 83           |                       | Нет                |
| ФИО:                       | Отчество:                            |                          |                       |                    |
| бочарникова татьяна        | Владимировна                         | ✓ Подтвердить            |                       |                    |
| Фамилия:                   | Дата рождения *:                     | Non *:                   |                       |                    |
| Фамилия                    | 06.05.2010                           | Женский                  | ~                     |                    |
| Имя:                       | Родитель, законный представитель:    |                          |                       |                    |
| Имя                        | Бочарникова Наталья, 20.******@bk.ru |                          |                       |                    |
| Отчество:                  |                                      |                          | -                     |                    |
| Отчество                   | 🙆 Подтвердить Выдать сертификат      |                          | ✓ Сохранить Х Закрыть |                    |
| Почта родителя:            |                                      |                          |                       |                    |
| Почта родителя             |                                      |                          |                       |                    |
| снилс:                     |                                      |                          |                       |                    |
| X0X-X0X-X0X                |                                      |                          |                       |                    |
|                            |                                      |                          |                       |                    |
| ad Dove                    |                                      |                          |                       |                    |
| ↓ How                      |                                      |                          |                       | Найдено            |

После внесения данных СНИЛСа открывается окно «РЕДАКТИРОВАНИЕ РЕБЕНКА», где в нижнем левом углу выбираем кнопку «ВЫДАТЬ СЕРТИФИКАТ» и кликаем левой клавишей мышки.

| Войти | 🕄 🖌 🔶 Дзен                | 🖾 (86) Входящие - Почта М. 🛄 Контакты МаїІ.ru 👔    | навигатор 31 — Яндекс: н 🎢 Navigator Booking 🗙 🕀 | ۵ (D        | ≡ _ 0 ×             |
|-------|---------------------------|----------------------------------------------------|--------------------------------------------------|-------------|---------------------|
| ٩     | 🔶 🛞 🖒 🔒 админка3          | 81.навигатор.дети                                  | lavigator Booking                                |             | M (20 T             |
| đ     | Создать программу ⑦ Новос | ти + Объявления 🍸 Поиск по детям 🔘 База знаний     |                                                  | 🙎 Леонова Г | Марина Викторовна 🗢 |
| D     | Поиск по детям            | Редактирование ребенка #c17ba5a1-f7b5-45c6-89d5-e5 | _2×                                              | _ × ×       |                     |
| 5     | Муниципалитет:            | Фамилия *:                                         | Имя *:                                           | ч п         | Іодтвержден         |
| ്ത്   | Муниципалитет 🗢           | Бочарникова                                        | Татьяна                                          | Д           | a                   |
|       | ФИО:                      | Отчество:                                          |                                                  |             |                     |
|       | бочарникова татьяна       | Владимировна                                       |                                                  |             |                     |
|       | Фамилия:                  | Дата рождения *:                                   | Non *:                                           |             |                     |
|       | Фамилия                   | 06.05.2010                                         | Женский                                          | ~           |                     |
|       | Имя:                      | Родитель, законный представитель:                  |                                                  |             |                     |
|       | Имя                       | Бочарникова Наталья, 20.******@bk.ru               |                                                  |             |                     |
|       | Отчество:                 | Подтверждение                                      |                                                  |             |                     |
|       | Отчество                  | Пользователь:                                      |                                                  |             |                     |
|       | Почта родителя:           | Леонова Марина Викторовна kah*****@bk.ru           |                                                  |             |                     |
|       | Почта родителя            |                                                    |                                                  |             |                     |
|       | снилс:                    | Buart controlutor                                  | - Correst                                        | X Jarouro   |                     |
|       | X00-X00-X00               | выдать сертнорикат                                 | Сохрани                                          |             |                     |
|       |                           |                                                    |                                                  |             |                     |
|       | and Deriver               |                                                    |                                                  |             |                     |
|       | Тюйск                     |                                                    |                                                  |             | Найдено 1 детей     |
| •••   | Заявки Поиск п            | о детям Редактирование                             |                                                  |             |                     |
| -     | H 🔚 💽 🥂 🍸                 |                                                    |                                                  | ∧ 💽 📟 💭 d×  | рус 11:41 🛃         |

В открывшемся диалоговом окне «НОВЫЙ СЕРТИФИКАТ» в строке «КАТЕГОРИЯ СЕРТИФИКАТА» выбираем «ВЫДАТЬ БЕЗ КАТЕГОРИИ» и нажимаем кнопку «СОХРАНИТЬ».

| Войти | 1                                                          | • I •           | Дзен       | 🐱 Отправле           | енные - Почта                                                                                          | M 🕺 Navigator Booking 🗙 🕀                                                                                                    | ć                                                                                                    | çı = _ cı                    | ×         |
|-------|------------------------------------------------------------|-----------------|------------|----------------------|----------------------------------------------------------------------------------------------------|----------------------------------------------------------------------------------------------------|----------------------------------------------------------------------------------------------------|------------------------------|-----------|
| ٩     | ~                                                          | 9 C             | 🔒 админка3 | 31.навигатор.дети    | 1                                                                                                    | Navigator Booking                                                                                                    |                                                                                                    | e7 💶 🗏                       | $\pm$     |
| đ     | Cos                                                        | ıдать программу | П Новос    | ти 🕂 Объя            | вления 🍟                                                                                               | Поиск по детям 💿 База знаний                                                                                                    | 8 Ле                                                                                                    | онова Марина Викторог        | вна 🗢     |
| D     | 🖆 Заявки Редактирование запис Новый сертификат _ 🗸 🗙 _ 🗸 🗙 |                 |            |                      |                                                                                                    |                                                                                                    |                                                                                                    |                              | ××        |
| 3     | ••••                                                       | 🎓 Зачислит      | ^          |                      |                                                                                                    |                                                                                                    |                                                                                                    |                              |           |
| G     | a/K_                                                       | Фактичес_       | Год зачис  | Адрес                | Янчогло                                                                                                | Янчогло Валерия Георгиевна                                                                                                    | ок n_                                                                                                    | Дата рождения р              | Возр      |
|       | X v                                                        | 2023 X 🗢        | Год зач 🗢  | Заявки               | Отчество.                                                                                              | Категория сертификата *:                                                                                                    | ~                                                                                                    | Дата рождения 🗢              | возр      |
|       | <u>C.,</u>                                                 | 2023/2024       |            | 30.01.2008           | 15                                                                                                    |                                                                                                    |                                                                                                    |                              |           |
|       | <u>C.,</u>                                                 | 2023/2024       | *          | Календарь<br>Сборная | Гражданст<br>РОССИЯ                                                                                    | Номинал сертификата: X 🗢                                                                                                    | Ŀ                                                                                                    | 25.06.2006                   | 17        |
| +     | •                                                          | с < Стра        | ница 1     | Выдать сертифия      | Телефон:<br>+7 (200)<br>Дата рожде<br>25.06.200<br>Родитель, з<br>Янчогло.<br>Тип органи<br>Название м | ✓ Видать без категории         ✓ Сохранны           ния *:         Пол *:           6         Женский           аконный представитель:         Женский           Анна Михайловна, lera, yanchoglo@gm, li.com         варии:           сеста учебы:         Сохранить | записи                                                                                                    | и с 1 по 2, всего 2          | ,<br>25 ♥ |
|       | 1                                                          | ф Заявки        | Поиск п    | о детям 🟥 г          | Трограммы                                                                                              | Редактирование Новый сертифик                                                                                                    |                                                                                                    |                              |           |
| -     | Ħ                                                          |                 | M 😯        |                      |                                                                                                    |                                                                                                    | <ul> <li>Image: Construction</li> <li>Image: Construction</li> <li>Image: Construction&lt;</li></ul> | 10:09<br>に ロ× РУС 18:09-2023 | 5         |

Возвращаемся во вкладку «ЗАЯВКИ», находим данные подтверждаемого ребенка и обновляем страницу. Если все сделано правильно, то напротив данных ребенка должно появится слово «ДА».

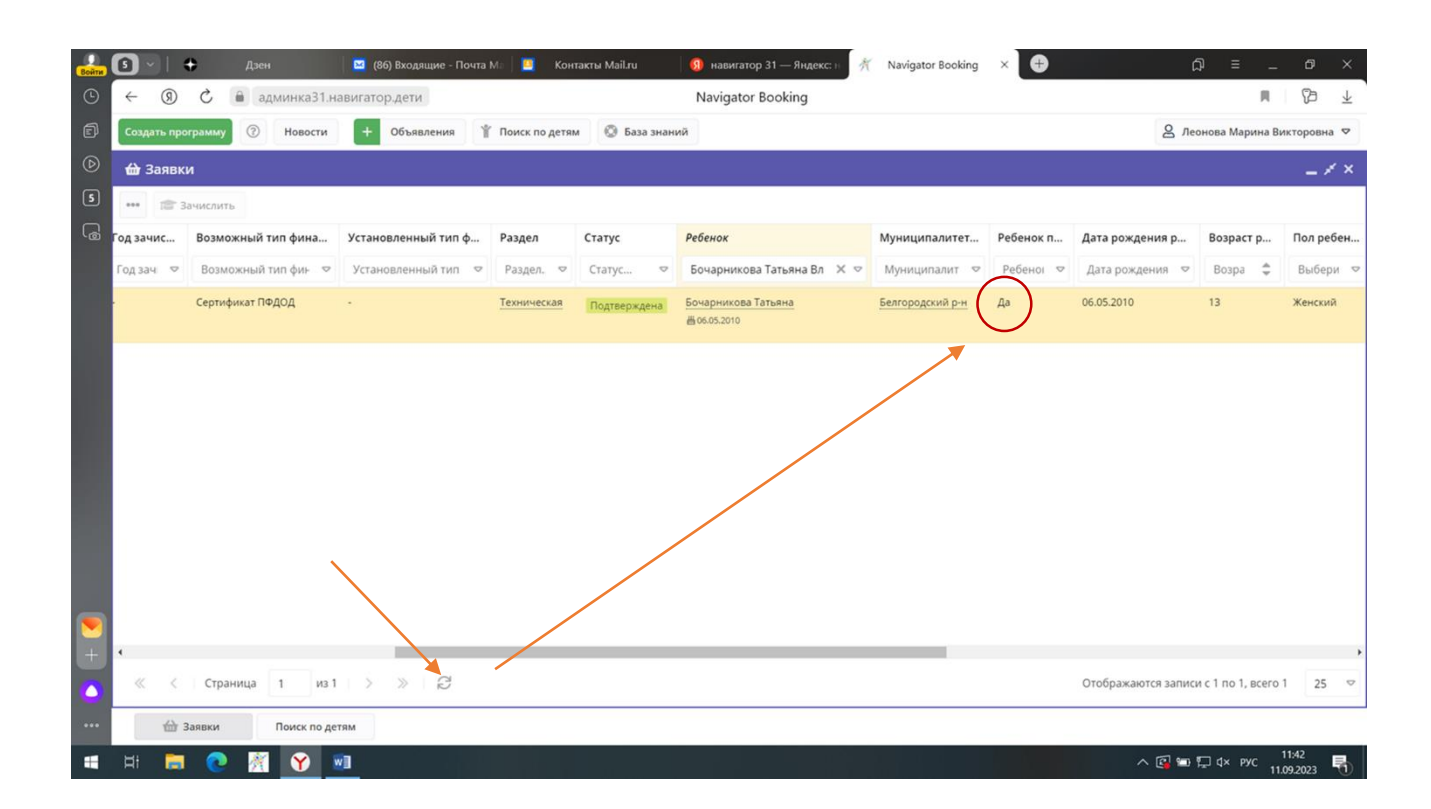

Но иногда бывает, что при подтверждении данных ребенка СНИЛСом открывается диалоговое окно:

| Войти | <b>9</b> -               | Дзен       |          | 🛛 (86) Вход      | ацие - Почта Ма 📋 Контакты Mail.ru       | 🔋 навигатор 31 — Яндекс: н 🥂 🛛 Navigator Booking | × 🕀         | ଯ = _                    | o x        |
|-------|--------------------------|------------|----------|------------------|------------------------------------------|--------------------------------------------------|-------------|--------------------------|------------|
| ☺     | ← ⑨                      | С 🔒 аді    | иинка3   | 1.навигатор.дети |                                          | Navigator Booking                                |             | я                        | Ø ±        |
| đ     | Создать про              | рамму 🕜    | Новост   | и 🕂 Объя         | аления 🍟 Поиск по детям 🔘 База знан      | ий                                               |             | 🙎 Леонова Марина Ви      | кторовна 🗢 |
| ℗     | 쉾 Заявки                 |            |          | Редактирова      | ние записи #b33c8ef0-cfb4-46a5-a5a5-     | b6c5af2aad0e                                     |             |                          |            |
| 5     | ••• 📾 Зачислить Основные |            |          |                  | Фамилия *:                               | VM9 *:                                           | Ê           |                          |            |
| G     | Фактичес_                | Год зачис  | Возмо    | Адрес            | Бородин                                  | Глеб                                             |             | Дата рождения р          | Возраст р  |
|       | 2023 × ♥                 | Годзач 🗢   | Возм     |                  | Отчество:                                |                                                  |             | Дата рождения 🗢          | Возра 🌻    |
|       | 2023/2024                |            | Бюдже    |                  | Борисович                                |                                                  |             | 02.09.2017               | 6          |
|       |                          |            |          |                  | Гражданство *:                           |                                                  |             |                          |            |
|       | 2023/2024                |            | Бюдже    |                  | РОССИЯ                                   |                                                  | X 🌣         | 23.07.2017               | 6          |
|       |                          |            |          |                  | Телефон: Вни                             | мание! ×                                         |             |                          |            |
|       | 2023/2024                |            | Бюдже    |                  | Hebos                                    | можно подтвердить                                |             | 21.04.2018               | 5          |
|       |                          |            |          |                  | 02.09.2017                               | ОК МУЖСКОИ                                       |             |                          |            |
|       | 2023/2024                |            | Бюдже    |                  | Родитель, законный представитель:        |                                                  |             | 26.01.2018               | 5          |
|       |                          |            |          |                  | Бородина Олеся Владимировна, lesya.borod | dina14.88@mail.ru                                |             |                          |            |
|       | 2023/2024                |            | Бюдже    |                  | Тип организации:                         |                                                  |             | 17.01.2018               | 5          |
|       |                          |            |          |                  |                                          |                                                  |             |                          |            |
| +     |                          |            |          |                  | Название места учебы:                    |                                                  |             |                          | , <b>*</b> |
|       |                          | Страница   | 1        | Подтвердить      |                                          |                                                  | ✓ Сохранить | писи с 1 по 10, всего 10 | 25 🤝       |
|       | 台 3                      | аявки      | Поиск по | детям 🛱 Жу       | рнал посе Редактирование                 |                                                  |             |                          |            |
|       | H: 🧮                     | <b>@ #</b> | Ŷ        | <b>N</b>         |                                          |                                                  | ~ [         | 🗟 🖙 🏳 d× рус 👖           | 2:18       |

Левой кнопкой мышки кликаем «ОК» и переходим во вкладку «ПОИСК ПО ДЕТЯМ». В нижнем левом углу в строке «СНИЛС» вбиваем номер СНИЛСа ребенка, предоставленного родителем или учителем.

| Войти  | <u> </u>          | Дзен     | 🛛 (86) Входящие - П | очта Ма 🛛 🧧 Контакты М | lail.ru 🛛 🚺 навигато | р 31 — Яндекс: н 🛛 🌴 🛛 Na | avigator Booking 🛛 🗙 🕂 | ជ             | ≡ Ø                          | ×                        |
|--------|-------------------|----------|---------------------|------------------------|----------------------|---------------------------|------------------------|---------------|------------------------------|--------------------------|
| Ŀ      |                   | админка  | 31.навигатор.дети   |                        | Navigator            | Booking                   |                        |               | R) (B                        | $\underline{\downarrow}$ |
| đ      | Создать программу | ЮНово    | сти + Объявления    | 🕆 Поиск по детям       | 🕽 База знаний        |                           |                        | В Леон        | нова Марина Викторог         | вна 🛡                    |
| Þ      | Поиск по детям    | I.       |                     |                        |                      |                           |                        |               | -                            | ××                       |
| 5      | Муниципалитет:    |          | ФИО ребенка         | Муниципалитет          | Почта родителя       | ФИО родителя              | Номер сертификата      | День рождения | Подтвержден                  |                          |
| ر<br>ه | Муниципалитет     | . 🗢      |                     |                        |                      |                           |                        |               |                              |                          |
|        | ФИО:              |          |                     |                        |                      |                           |                        |               |                              |                          |
|        | ФИО               |          |                     |                        |                      |                           |                        |               |                              |                          |
|        | Фамилия:          |          |                     |                        |                      |                           |                        |               |                              |                          |
|        | Фамилия           |          | ]                   |                        |                      |                           |                        |               |                              |                          |
|        | Имя:              |          |                     |                        |                      |                           |                        |               |                              |                          |
|        | Имя               |          |                     |                        |                      |                           |                        |               |                              |                          |
|        | Отчество:         |          |                     |                        |                      | Q                         |                        |               |                              |                          |
|        | Отчество          |          |                     |                        |                      | Заполните поля слева для  | поиска                 |               |                              |                          |
|        | Почта родителя:   |          |                     |                        |                      |                           |                        |               |                              |                          |
|        | Почта родителя    |          |                     |                        |                      |                           |                        |               |                              |                          |
| /      | снилс:            |          |                     |                        |                      |                           |                        |               |                              |                          |
|        | 205-479-909 83    |          |                     |                        |                      |                           |                        |               |                              |                          |
| +      |                   |          |                     |                        |                      |                           |                        |               |                              |                          |
|        |                   | 🗸 Поися  |                     |                        |                      |                           |                        |               |                              |                          |
|        | Поиск по детям    | л        |                     |                        |                      |                           |                        |               |                              |                          |
|        | H 🔚 💽             | <u> </u> | <b>W</b>            |                        |                      |                           |                        | ^ 💽 🛥 🖫       | ☐ ¢× рус 12:22<br>11.09.2023 | 5                        |

Нажимаем кнопку «ПОИСК». В правой части этого диалогового окна должен появиться результат поиска, то есть данные ребенка, ошибочно подтвержденного данным СНИЛСом.

| Войти | Э ↓ + Дзен                  | 🛛 (86) Входящие - Поч | та Ма 📃 Контакти | ы Mail.ru 🛛 🧕 😡 навигатор | 31 — Яндекс: н 🥂 Navig. | ator Booking × +  | ئ             | p ≡ _                | o x          |
|-------|-----------------------------|-----------------------|------------------|---------------------------|-------------------------|-------------------|---------------|----------------------|--------------|
| •     | ← ⑨ С 🔒 админка31.н         | авигатор.дети         |                  | Navigator E               | Booking                 |                   |               | н                    | 19 ⊥         |
| đ     | Создать программу 🕜 Новости | + Объявления          | 🖞 Поиск по детям | 💿 База знаний             |                         |                   | 2 Лес         | онова Марина Викт    | оровна 🗢     |
| ۲     | Поиск по детям              |                       |                  |                           |                         |                   |               |                      | _ × ×        |
| 5     | Муниципалитет:              | ФИО ребенка           | Муниципалитет    | Почта родителя            | ФИО родителя            | Номер сертификата | День рождения | Подтвержде           | н            |
| G     | Муниципалитет 🗢             | Бочарникова Татьяна   | Белгородский р-н | 20.*****@bk.ru            | Бочарникова Наталья     | 5_0022028_14481   | 06.05.2010    | Да                   |              |
|       | ФИО:                        |                       |                  |                           |                         |                   |               |                      |              |
|       | ФИО                         |                       |                  |                           |                         |                   |               |                      |              |
|       | Фамилия:                    |                       |                  |                           |                         |                   |               |                      |              |
|       | Фамилия                     |                       |                  |                           |                         |                   |               |                      |              |
|       | Имя:                        |                       |                  |                           |                         |                   |               |                      |              |
|       | PIMP                        |                       |                  |                           |                         |                   |               |                      |              |
|       | Отчество:                   |                       |                  |                           |                         |                   |               |                      |              |
|       | Почта родителя:             |                       |                  |                           |                         |                   |               |                      |              |
|       | Почта родителя              |                       |                  |                           |                         |                   |               |                      |              |
|       | снилс:                      |                       |                  |                           |                         |                   |               |                      |              |
|       | 205-479-909 83              |                       |                  |                           |                         |                   |               |                      |              |
| +     |                             |                       |                  |                           |                         |                   |               |                      |              |
|       | ✓ Поиск                     |                       |                  |                           |                         |                   |               | Найд                 | ено 1 детей  |
|       | Поиск по детям              |                       |                  |                           |                         |                   |               |                      |              |
| 4     | H 🖿 💽 🥂 🍸 1                 | w]]                   |                  |                           |                         |                   | ^ 🚳 📟 🕯       | ГД× рус 12:<br>11.09 | 22<br>2023 🖣 |

Далее обращаемся к муниципальному администратору для отмены подтверждения по следующей схеме:

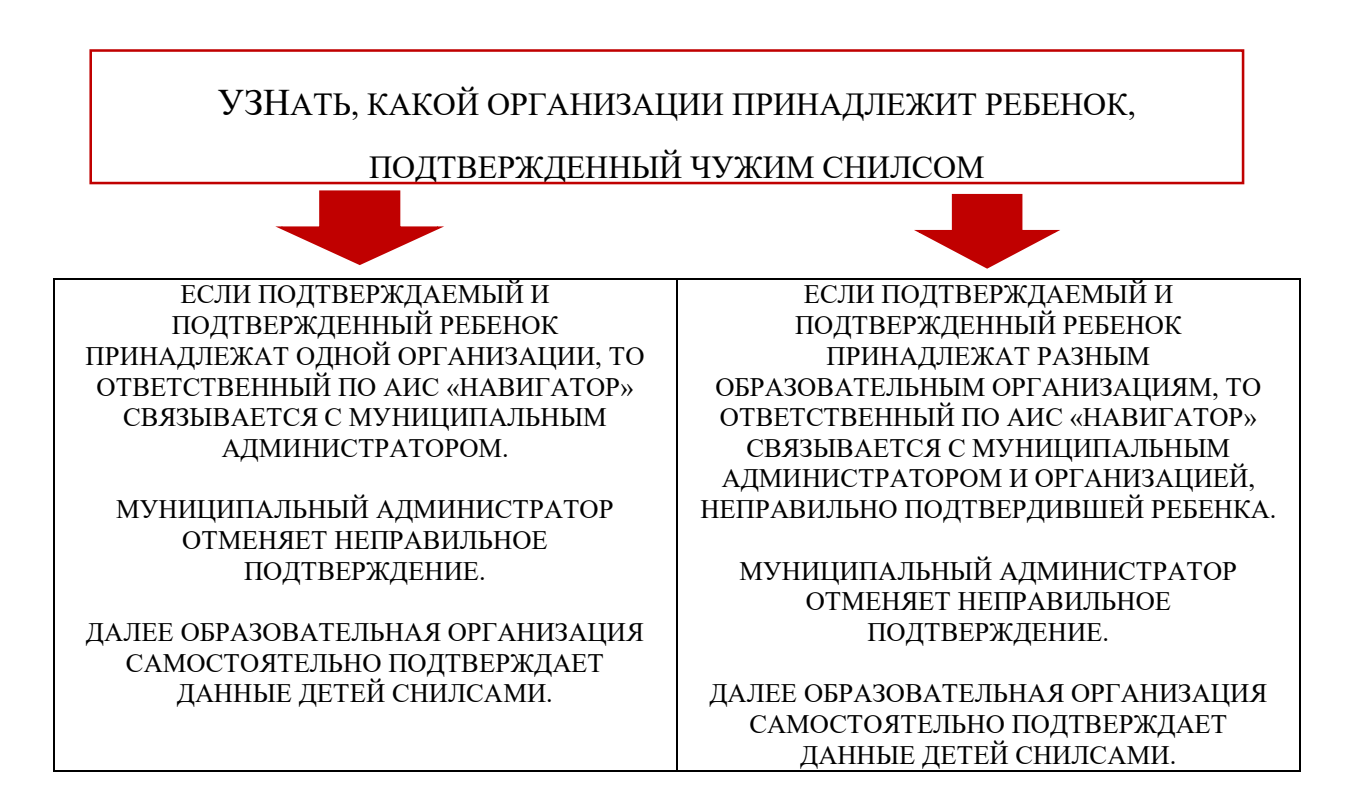